# SUSTAINABLE PARTNERSHIP FOR ROOFTOP SOLAR ACCELERATION IN BHARAT

## (SUPRABHA)

## **Technical Assistance Program**

# Consumer User Manual for Rooftop Solar Unified Web Portal for the State of Meghalaya

#### About the Manual

Solar rooftop market is still at a nascent stage and numerous critical links are required for development of the market ecosystems for scaling of deployment. One such link is developing an online web-portal that will bring together all the stakeholders on a single platform and enable seamless communication among them. The Unified Web Portal provides that platform for all the stakeholders involved in the process of installation of grid connected solar rooftop plants. The portal aims to digitize the complete process of application, approval, and implementation of solar rooftop in the state of Meghalaya. This will avoid delays in seeking approvals and thus ensure faster installation of solar rooftop plants. Following are the main stakeholders of the solar rooftop program in Meghalaya:

- Meghalaya Energy Corporation Limited. (MeECL)
- Meghalaya Power Distribution Corporation Limited (MePDCL)
- Consumers of the Meghalaya Power Distribution Corporation Limited
- Rooftop Solar System Installers / Empaneled vendors

The purpose of this User Manual is to provide an easy-to-follow, step-by-step, comprehensive guide to assist consumers to access the UWP to facilitate Interconnection in the State of Meghalaya. The manual will guide stakeholders regarding the use of the UWP and its functionalities. The functions and the processes to be followed are described in detail to aid the user in use of the portal for seamless navigation and processing. The Unified Web Portal (UWP) was developed with the support SUPRABHA- Technical Assistance (TA) Program.

### Table of Contents

| Consumer Registration Process              | 4  |
|--------------------------------------------|----|
| Consumer Application Process               | 5  |
| Application Form                           | 5  |
| Application Payment                        | 7  |
| Technical Feasibility Assessment by Discom | 8  |
| Uploading of PPA & Test Reports of meters  | 9  |
| Work Completion Report                     | 10 |
| Selection of time slot                     | 12 |

#### **Consumer Registration Process**

Consumers shall register themselves on the portal to apply for installation and facilitate grid connectivity of the solar rooftop system.

The following steps shall be carried out by the Consumers to register on the portal

1. Click on 'New User Registration' tab on the UWP website to access the registration page as shown in figure 1.

| THI | E UNIFIED WEB PORTAL - MEGHALA                  | YA  |
|-----|-------------------------------------------------|-----|
|     | Email                                           |     |
| A.4 | Password                                        |     |
|     | Captcha                                         |     |
|     | C6J&8 REFRESH LOGIN                             |     |
|     | NEW USER REGISTRATION FORGOT PASSWORD           |     |
|     |                                                 |     |
|     | User Direction   User Manual   Know your Vendor | No. |

Figure 1 UWP Homepage

2. Select the registration type as residential or non-residential consumer as shown in figure 2.

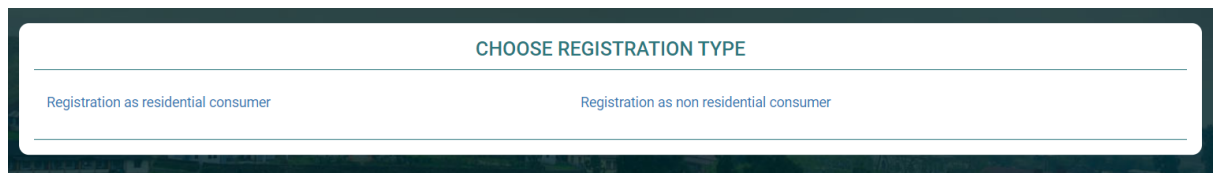

- 3. Registration as Residential consumer
  - i. Click on 'Register as Residential Consumer'. The page as shown in Figure 3 shall

appear.

| REGISTRATION FORM - RESIDENTIAL                                                                                        |                         |
|----------------------------------------------------------------------------------------------------|-------------------------|
| Fields marked with asterisk (*) are mandatory to fill in                                                               | Consumer Sub Category * |
| Domestic                                                                                                    | Select Sub Category 🗸   |
| First Name *                                                                                                    | Last Name *             |
| First Name                                                                                                    | Last Name               |
| DISCOM Name *                                                                                                    | Email *                 |
| MePDCL                                                                                                    | Enter your email id     |
| Mobile *                                                                                                    |                         |
| D Mobile Number                                                                                                    |                         |
| Password *                                                                                                    | Confirm Password *      |
| Password                                                                                                    | Confirm Password        |
| [Password should atleast contain 1 upper case, 1 lower case, 1 number, 1 special<br>character and minimum 8 character] |                         |
| Captcha *                                                                                                    |                         |
| Captcha <b>qCYJG</b>                                                                                                   |                         |
|                                                                                                    | RESET                   |

- ii. The Consumers shall fill in basic information details and click on 'Submit' to register themselves on the portal.
- iii. During registration, the Consumer shall provide an Email ID and a Password of their choice. as this shall be an authentic Login ID and Password for the Consumer to access USRTP.
- iv. Click on return to Login after submitting the registration details as shown in figure below.

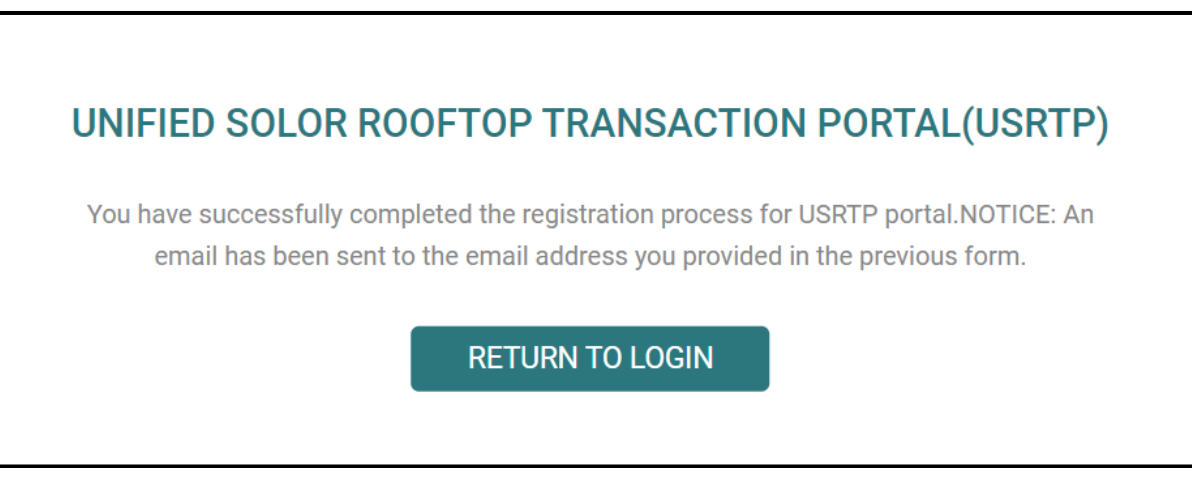

#### **Consumer Application Process**

#### **Application Form**

1. Login to the portal by entering the registered credentials as shown in below figure.

| THE UNIFIED WEB PORTA                 | l – Meghal | AYA. |  |
|---------------------------------------|------------|------|--|
| N REECL<br>Transforming Meghalaya     | á          |      |  |
| Email                                 |            |      |  |
| Password                              |            |      |  |
| Captcha                               | Qm¢JR      | C    |  |
| LOGIN                                 |            |      |  |
| New User Registration Forgot Password |            |      |  |

2. In the portal dashboard, click on Step 1, as shown in figure below to initiate the application.

| Step 1        | Step 2           | Step 3             | Step 4 | Step 5               | Step 6 | Step 7 |  |
|---------------|------------------|--------------------|--------|----------------------|--------|--------|--|
|               |                  |                    | Ap     | oply For Solar Rooft | qq     |        |  |
| Fill and subm | it Online DISCOM | 1 Application Form | 1(A)   |                      |        |        |  |
| FORM N        | OT INITIATED     |                    |        |                      |        |        |  |
|               |                  |                    |        |                      |        |        |  |
|               |                  |                    |        |                      |        |        |  |

- 3. Fill the details in the application as shown in figure below and upload the following documents in the application:
  - a. Identity proof
  - b. Latest electricity bill
  - c. Recent Passport Size Photo

| Application for Grid Connectivity of I                   | Roof Top SPV Power Plant     |                                            |                                                        |  |  |
|----------------------------------------------------------|------------------------------|--------------------------------------------|--------------------------------------------------------|--|--|
| Fields marked with asterisk (*) are mandatory to fill in | 1                            |                                            |                                                        |  |  |
| Site Details                                             |                              |                                            |                                                        |  |  |
|                                                          |                              |                                            |                                                        |  |  |
| Consumer Details                                         |                              |                                            |                                                        |  |  |
| DISCOM Name*                                             | MePDCL                       | Phase Type*                                | Select Phase V                                         |  |  |
| Consumer Number*                                         |                              | Connected Load (kWp)*                      |                                                        |  |  |
| Details of The Site for Installation                     |                              |                                            |                                                        |  |  |
| Address Line 1*                                          |                              | Division Name*                             | Select Division                                        |  |  |
| Address Line 24                                          |                              | Service Type*                              | Select Service                                         |  |  |
| AUUIUSS Line 2                                           |                              | Consumer Type* O Subsidy O Nonsubsidy      |                                                        |  |  |
| District*                                                | Select District 🗸            | Installing Agency*                         | Select Agency                                          |  |  |
| Pin Code*                                                |                              | Capacity Type*  Rooftop Capacity  Rooftop  | iplus ground Capacity                                  |  |  |
| Plant Location                                           |                              | Proposed Solar PV<br>Plant Capacity (kWp)* |                                                        |  |  |
|                                                          | (Latitude) (Longitude)       |                                            |                                                        |  |  |
| Attachment Section                                       |                              |                                            |                                                        |  |  |
| Type of ID Proof*                                        | Select ID Proof              | Latest Electricity Bill *                  | Choose File No file chosen                             |  |  |
| [Self-Attested]ID Proof Upload*                          | Choose File No file chosen   | Recent Passnort Size Photo*                | Max file size 1024 KB (pdf) Choose File No file chosen |  |  |
|                                                          | Max file size 1024 KB (.pdf) |                                            | Max file size 200 KB (.jpeg)                           |  |  |
|                                                          |                              |                                            | BACK Save Submit                                       |  |  |

4. After filling the application click on save button and review the details. Once all details are correct click on the submit button as shown in figure below.

| BACK | Save | Submit |  |
|------|------|--------|--|
|      |      |        |  |

#### **Application Payment**

1. After submission of application, proceed to payment button will be shown as shown in figure below. Click on it.

| BACK | Save | Submit | PROCEED PAYMENT |
|------|------|--------|-----------------|
|      |      |        |                 |

2. Upload the payment receipt that you have received from the DISCOM after the offline payment of the application fees to the DISCOM office as shown in figure below.

| Offline Payment                                  |                          |            |
|--------------------------------------------------|--------------------------|------------|
| Fields marked with asterisk (*) are n            | andatory to fill in      |            |
| Upload Payment Receipt for<br>Application Form:* | Choose File TestX006.pdf |            |
|                                                  |                          | BACK Submi |

3. Acknowledgement receipt will be generated as shown in figure below. Download the receipt and keep it for future record purpose.

| Acknowledgement Receipt                                                                                                    |                |  |  |  |  |  |
|----------------------------------------------------------------------------------------------------|----------------|--|--|--|--|--|
| Your Application for setting up of grid connected solar rooftop has been received by MePDCL. The following Rooftop Solar Application Number has been allotted to your application. |                |  |  |  |  |  |
| Name                                                                                                    | SIdhant Sharma |  |  |  |  |  |
| Date                                                                                                    | 17/02/2021     |  |  |  |  |  |
| UWP Application Number                                                                                                    | MEC/000051     |  |  |  |  |  |
| Service Connection Number                                                                                                    | 121            |  |  |  |  |  |
| Solar Plant Capacity                                                                                                    | 5              |  |  |  |  |  |
|                                                                                                    |                |  |  |  |  |  |
|                                                                                                    |                |  |  |  |  |  |

#### Technical Feasibility Assessment by Discom

Based on the technical feasibility review by DISCOM, the dashboard shall be updated and in case of any deficiencies/technical constraints in the application submitted, DISCOM shall communicate the same to the Registered Applicant via the portal and the Consumer dashboard shall be updated automatically. Follow the below steps to resolve, if there are any deficiencies in the application:

1. Click on Step 3, and application tracking window will open. Click on blue arrow next to Technical Feasibility Assessment by Discom as shown in figure below.

| Application Tracking                       |                  |                   |                                      |              |                    |          |  |  |
|--------------------------------------------|------------------|-------------------|--------------------------------------|--------------|--------------------|----------|--|--|
| Process Description                        | Responsibilities | Name              | Approval Status                      | Form/Formats | Documents Attached | Action   |  |  |
| Application Initiated                      | Applicant        | SId SHamra        | Initiated                            |              |                    |          |  |  |
| Offline Payment of Application             | Applicant        | SId SHamra        | Uploaded                             |              | Payment Receipt    |          |  |  |
| Technical Feasibility Assessment by Discom | AEE              | AEE Shillong East | Deficiencies & Technical Constraints | <u>م</u>     |                    | <b>→</b> |  |  |

2. Details on the deficiency will be shown in the popup window as shown in below figure. Check the details and close the popup.

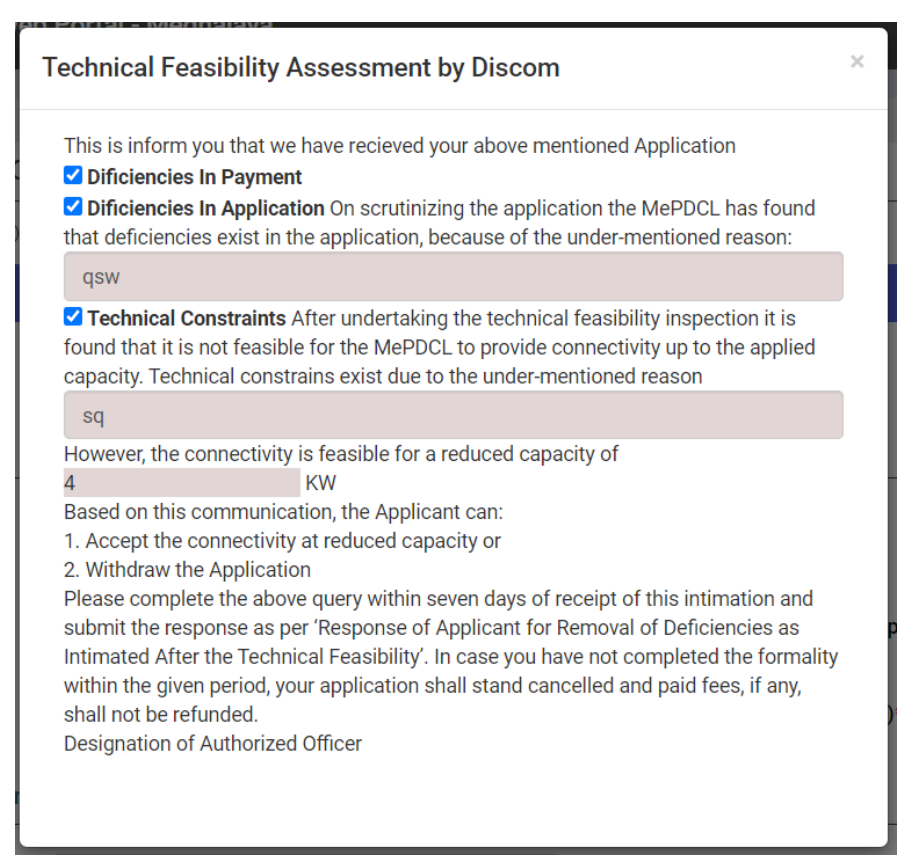

3. Update the deficiencies the application form again and submit the application to DISCOM.

#### Uploading of PPA & Test Reports of meters

After the DISCOM submits the technical feasibility of the application, consumer shall conduct the testing of the meter and sign the PPA. The Meter test reports and copy of PPA needs to be uploaded in the portal using the below steps:

1. Click on Step 3, and application tracking window will open. Click on blue arrow next to Uploading of PPA & Test Reports of meters as shown in figure below.

| Application Tracking                       |                  |                   |                 |              |                    |          |  |  |
|--------------------------------------------|------------------|-------------------|-----------------|--------------|--------------------|----------|--|--|
| Process Description                        | Responsibilities | Name              | Approval Status | Form/Formats | Documents Attached | Action   |  |  |
| Application Initiated                      | Applicant        | SIdhant Sharma    | Initiated       |              |                    |          |  |  |
| Offline Payment of Application             | Applicant        | SIdhant Sharma    | Uploaded        |              | Payment Receipt    |          |  |  |
| Technical Feasibility Assessment by Discom | AEE              | AEE Shillong East | Accepted        | <u>5</u>     | Sanction letter    |          |  |  |
| Uploading of PPA & Test Reports of meters  | AEE              |                   |                 |              |                    | <b>→</b> |  |  |

2. Upload the PPA document and Test report of meters in the window as shown in figure below.

| ields marked with asterisk ( | (*) are mandatory to fill in |                        |                            |  |
|------------------------------|------------------------------|------------------------|----------------------------|--|
| PPA Document:*               | Choose File No file chosen   | Test Report of Meter:* | Choose File No file chosen |  |
|                              |                              |                        |                            |  |

3. Click on submit button after upload the documents.

### Work Completion Report

Consumer shall fill in the details of components/materials used in the work completion report once the work is completed and shall upload the necessary documents such as Post plant Photograph, Undertaking for DCR content etc. Steps to submit the work completion report are:

1. Click on Step 4 in consumer dashboard, and application tracking window will open. Click on blue arrow next to Submit the Work Completion Report to DISCOM as shown in figure below.

| Application Tracking                        |                  |                   |                 |              |                             |        |  |  |
|---------------------------------------------|------------------|-------------------|-----------------|--------------|-----------------------------|--------|--|--|
| Process Description                         | Responsibilities | Name              | Approval Status | Form/Formats | Documents Attached          | Action |  |  |
| Application Initiated                       | Applicant        | SIdhant Sharma    | Initiated       |              |                             |        |  |  |
| Offline Payment of Application              | Applicant        | Sidhant Sharma    | Uploaded        |              | Payment Receipt             |        |  |  |
| Technical Feasibility Assessment by Discom  | AEE              | AEE Shillong East | Accepted        | <u>k</u>     | Sanction letter             |        |  |  |
| Uploading of PPA & Test Reports of meters   | AEE              | AEE Shillong East | Uploded         |              | PPA<br>Test Report of Meter |        |  |  |
| Submit the Work Completion Report to DISCOM | Applicant        | Sidhant Sharma    | Uploded         |              |                             | →      |  |  |

- 2. Work Completion Report form will open as shown in figure below. Fill in the details in the form and upload the following documents in it:
  - a. Photo of plant
  - b. Module Make and serial Nos
  - c. Undertaking for DCR Content

|        | Work Completion Report                                                        |                      |                      |                       |                    |  |  |  |  |
|--------|-------------------------------------------------------------------------------|----------------------|----------------------|-----------------------|--------------------|--|--|--|--|
|        | (To Be Submitted by the Applicant for System Inspection)                      |                      |                      |                       |                    |  |  |  |  |
| A.Deta | ils of Inverter & PV modules                                                  |                      |                      |                       |                    |  |  |  |  |
| 1.     | Inverter and PV Module Details Add                                            |                      |                      |                       |                    |  |  |  |  |
|        | Inverter capacity(kW):                                                        | Inverter make:       | Module capacity(Wp): |                       | Number of module : |  |  |  |  |
|        |                                                                               | Select Inverter Make |                      |                       |                    |  |  |  |  |
| 2.     | 2. Date of Installation                                                       |                      |                      | dd-mm-yyyy            |                    |  |  |  |  |
| 3.     | Applicable Standard (BIS/IEC)                                                 |                      |                      |                       |                    |  |  |  |  |
| 4.     | Is anti-islanding protection provided?                                        |                      |                      | ○ Yes <sup>●</sup> NO |                    |  |  |  |  |
| B. Mod | ule Mounting Structure                                                        |                      |                      |                       |                    |  |  |  |  |
| 1.     | 1. Does the module mounting structure withstand wind capacity up to 150 kmph? |                      |                      | ⊖ Yes ⊙ NO            |                    |  |  |  |  |
| 2.     | Is total load of the structure +panel less than 60 kg/m2?                     |                      |                      | ⊖ Yes ⊙ NO            |                    |  |  |  |  |
| 3.     | Applicable Standard (BIS/IEC)                                                 |                      |                      |                       |                    |  |  |  |  |

| C. Deta  | ils of the Cables: DC                                                                |            |
|----------|--------------------------------------------------------------------------------------|------------|
| 1.       | Make/Name of manufacturer                                                            |            |
| 2.       | Size and type                                                                        |            |
| 3.       | Applicable standard (IEC)                                                            |            |
| D. Deta  | ils of the AC Wiring                                                                 |            |
| 1.       | Make/Name of manufacturer                                                            |            |
| 2.       | Size and type                                                                        |            |
| 3.       | Applicable standard (IEC)                                                            |            |
| E. Deta  | ils of the DC Distribution Box                                                       |            |
| 1.       | Make/Name of manufacturer                                                            |            |
| 2.       | SI. No.                                                                              |            |
| 3.       | High quality suitable capacity MOVs/SPDs along with suitable reverse blocking diodes |            |
| 1.       | MCB/Isolator quantity and capacity                                                   |            |
| 5.       | Size and type                                                                        |            |
| 6.       | Applicable standard (IEC)                                                            |            |
|          |                                                                                      |            |
| C. Datai | ile of the Forthing                                                                  |            |
| 1.       | Earth resistance (shall be less than 5 ohms)                                         |            |
| 2.       | Size of the earth wire/flat*                                                         |            |
| 3.1      | Three separate earthing points                                                       | ⊖ Yes ● N0 |
| 2.2      | Madulas, mounting structure and DC surge protection device                           | O Ver @ NO |

| 3.1                              | Three separate earthing points                                                                                                    | ○ Yes <sup>●</sup> NO                                                                                         |  |  |
|----------------------------------|----------------------------------------------------------------------------------------------------|----------------------------------------------------------------------------------------------------|--|--|
| 3.2                              | Modules, mounting structure and DC surge protection device                                                                                                    | ○ Yes                                                                                                    |  |  |
| 3.3                              | Inverter, AC surge protection device Lightening arrester                                                                                                    | ○ Yes 		NO                                                                                                    |  |  |
| 4.                               | Size and type                                                                                                    |                                                                                                    |  |  |
| 5.                               | Applicable standard (BIS/IEC)                                                                                                    |                                                                                                    |  |  |
| Note: *Earth<br>H. Details<br>1. | ing shall be done in accordance IS 3043-1986, provided that earthing conductors shall have a minimum size of 4 mm2 copper wire or 10 mm2 alumin<br>of the Net Meter Details, If Purchased by Consumer (Please Enclose the Test Report of the Net Meter Tested at the<br>Make | ium wire or 3 mm2 X 70 mm2 hot dip galvanized iron flat strip.<br>Laboratory of the DISCOM/Designated Agency) |  |  |
| 2.                               | Serial No.                                                                                                    |                                                                                                    |  |  |
| З.                               | Procured from DISCOM/outside agency                                                                                                    |                                                                                                    |  |  |
| 4.                               | Manufacturer's Name                                                                                                    |                                                                                                    |  |  |
| 5.                               | Capacity                                                                                                    |                                                                                                    |  |  |
| 6.                               | Type/Model                                                                                                    |                                                                                                    |  |  |
| 7.                               | Single ph./three ph.                                                                                                    |                                                                                                    |  |  |
| 8.                               | Rated current and CT ratio                                                                                                    |                                                                                                    |  |  |
| 9.                               | Reference voltage and PT ratio                                                                                                    |                                                                                                    |  |  |
| 10.                              | Date of test by MT, DISCOM                                                                                                    | dd-mm-yyyy                                                                                                    |  |  |
| 11.                              | Applicable standard (BIS/IEC)                                                                                                    |                                                                                                    |  |  |
| 12.                              | Month and year of manufacture                                                                                                    |                                                                                                    |  |  |
| 13.                              | Class of meter                                                                                                    |                                                                                                    |  |  |

| I. Provision of Manual and Automatic Switches: Yes/No |                                                                       |                            |            |  |  |  |  |
|-------------------------------------------------------|-----------------------------------------------------------------------|----------------------------|------------|--|--|--|--|
| 3.1                                                   | Three separate earthing points                                        |                            | ○ Yes ● NO |  |  |  |  |
| J. G.P.S. (                                           | Co-ordinates of the RTSPV System Installation                         |                            |            |  |  |  |  |
| l.                                                    | Latitude:                                                             |                            | 11.2121    |  |  |  |  |
| ii.                                                   | Longitude:                                                            |                            | 10.212     |  |  |  |  |
| K. Wheth                                              | er Operation and Maintenance Manual Provided to the Consumer: Yes/ No |                            |            |  |  |  |  |
| Three sepa                                            | arate earthing points                                                 | 0                          | ∕es ● NO   |  |  |  |  |
| L. Project                                            | Model                                                                 |                            |            |  |  |  |  |
| Project Mo                                            | del                                                                   | ● Capex ○ RESCO            |            |  |  |  |  |
| Solar Tariff                                          |                                                                       |                            |            |  |  |  |  |
| Total Cost                                            |                                                                       |                            |            |  |  |  |  |
| M. Upload                                             | ls                                                                    |                            |            |  |  |  |  |
| Photo of plant*                                       |                                                                       | Choose File No file chosen |            |  |  |  |  |
| Module Make and serial Nos.*                          |                                                                       | Choose File No file chosen |            |  |  |  |  |
| Undertaking for DCR Content*                          |                                                                       | Choose File No file chosen |            |  |  |  |  |
|                                                       |                                                                       |                            |            |  |  |  |  |
|                                                       |                                                                       |                            |            |  |  |  |  |
|                                                       |                                                                       |                            | Submit     |  |  |  |  |

3. After entering the details and uploading the documents, click on the submit button.

#### Selection of time slot

DISCOM shall share 3 time slots to consumer for the inspection and synchronization of the rooftop solar plant with the grid. Consumer shall select the preferable 1 slot from the list using the below process:

1. Click on Step 5 in consumer dashboard, and application tracking window will open. Click on blue arrow next to Selection of a time slot by Applicant to DISCOM as shown in figure below.

| Application Tracking                        |                  |                   |                 |              |                                                                             |        |  |  |
|---------------------------------------------|------------------|-------------------|-----------------|--------------|-----------------------------------------------------------------------------|--------|--|--|
| Process Description                         | Responsibilities | Name              | Approval Status | Form/Formats | Documents Attached                                                          | Action |  |  |
| Application Initiated                       | Applicant        | SIdhant Sharma    |                 |              |                                                                             |        |  |  |
| Offline Payment of Application              | Applicant        | SIdhant Sharma    |                 |              | Payment Receipt                                                             |        |  |  |
| Technical Feasibility Assessment by Discom  | AEE              | AEE Shillong East |                 | <u>B</u>     | Sanction letter                                                             |        |  |  |
| Uploading of PPA & Test Reports of meters   | AEE              | AEE Shillong East | Uploded         |              | PPA<br>Test Report of Meter                                                 |        |  |  |
| Submit the Work Completion Report to DISCOM | Applicant        | Sidhant Sharma    |                 | 8            | Photo of plant<br>Module Make and serial Nos<br>Undertaking for DCR Content |        |  |  |
| Allotment of time slot for Inspection       | Applicant        | SIdhant Sharma    |                 |              |                                                                             |        |  |  |
| Selection of a time slot by Applicant       | AEE              | AEE Shillong East |                 |              |                                                                             | ÷      |  |  |

2. Selection of a time slot by Applicant window will open, from the list of 3 time slots, select the preferred time slot for inspection.

| Selection of a time slot by Applicant                                                                   |        |
|----------------------------------------------------------------------------------------------------|--------|
| Fields marked with asterisk (*) are mandatory to fill in                                                |        |
| Select a time slot *                                                                                    |        |
| <ul> <li>○ 2021-02-11 01:25:00</li> <li>○ 2021-02-19 01:25:00</li> <li>○ 2021-02-22 01:25:00</li> </ul> |        |
|                                                                                                    | Submit |

3. Click on submit button after selecting the preferred time slot.

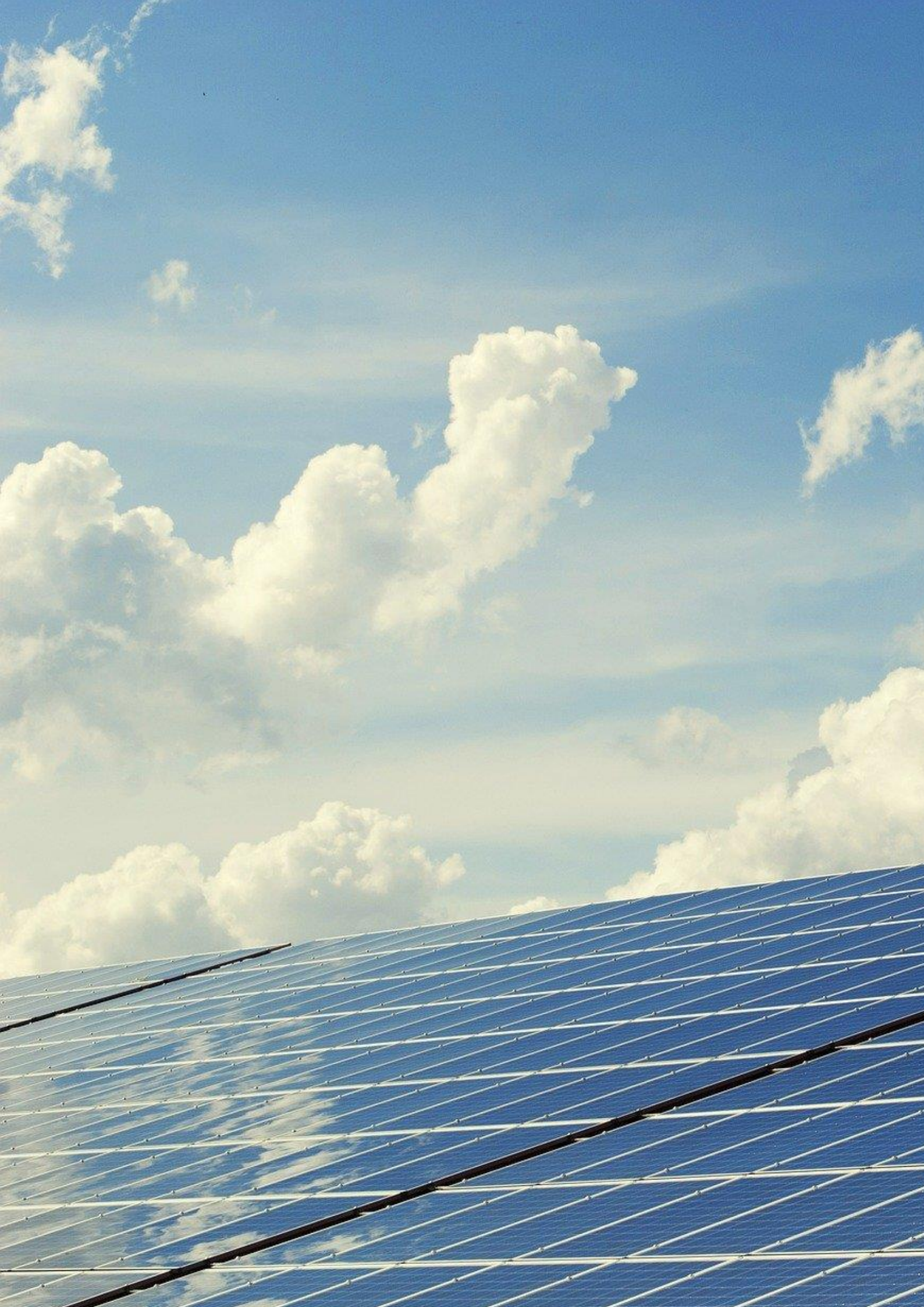